# ENLACE - Académico

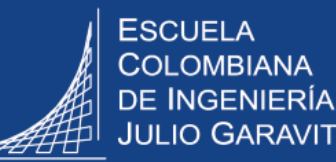

### Seleccionar monitores académicos

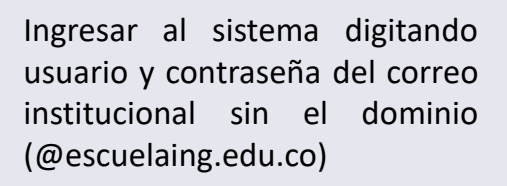

| 2      |
|--------|
| $\sim$ |
|        |
|        |
|        |
|        |

Hacer clic en 🚺 , seleccionar la opción Inicio clásico y seguir la ruta: Registro inscripciones > е **Monitorias** Selección > **Monitores** 

| Diligenciar caua                                                                                                    | criterio de l                                        | oúsqueda haciendo clic en el ícono 🔍                                                             |  |
|----------------------------------------------------------------------------------------------------|------------------------------------------------------|--------------------------------------------------------------------------------------------------|--|
| Luego, hacer clic en el botón Buscar                                                                                                    |                                                      |                                                                                                  |  |
|                                                                                                    |                                                      |                                                                                                  |  |
| woritos 🔻 🛛 Menú Principa                                                                                                    | l▼ → Registr                                         | ros e Inscripciones 🔻 > Monitorias 🔻 > Selección Monitore                                        |  |
| ENTACE Anodón                                                                                                    | ninn                                                 |                                                                                                  |  |
|                                                                                                    |                                                      |                                                                                                  |  |
|                                                                                                    |                                                      |                                                                                                  |  |
|                                                                                                    |                                                      |                                                                                                  |  |
|                                                                                                    |                                                      |                                                                                                  |  |
| Selección Monitores                                                                                                    |                                                      |                                                                                                  |  |
| Selección Monitores                                                                                                    |                                                      |                                                                                                  |  |
| Selección Monitores<br>Criterios de Búsqueda                                                                                                    |                                                      |                                                                                                  |  |
| Selección Monitores<br>Criterios de Búsqueda                                                                                                    | ECUGQ                                                | ESC. COLOMBIANA DE INGENIERIA                                                                    |  |
| Selección Monitores<br>Criterios de Búsqueda<br>*Institución Académica<br>*Grado Académico                                                                | ECIJG Q<br>PREG Q                                    | ESC. COLOMBIANA DE INGENIERIA<br>Pregrado                                                        |  |
| Selección Monitores<br>Criterios de Búsqueda<br>*Institución Académica<br>*Grado Académico<br>*Ciclo Lectivo                                              | ECIJG Q<br>PREG Q<br>1920 Q                          | ESC. COLOMBIANA DE INGENIERIA<br>Pregrado<br>2019-Segundo Período                                |  |
| Selección Monitores<br>Criterios de Búsqueda<br>*Institución Académica<br>*Grado Académico<br>*Ciclo Lectivo<br>*Tipo Monitoria                           | ECIJG Q<br>PREG Q<br>1920 Q<br>Académica ~           | ESC. COLOMBIANA DE INGENIERIA<br>Pregrado<br>2019-Segundo Período                                |  |
| Selección Monitores<br>Criterios de Búsqueda<br>*Institución Académica<br>*Grado Académico<br>*Ciclo Lectivo<br>*Tipo Monitoria<br>Organización Académica | ECIJG Q<br>PREG Q<br>1920 Q<br>Académica V<br>ÞMAT Q | ESC. COLOMBIANA DE INGENIERIA<br>Pregrado<br>2019-Segundo Período<br>Departamento de Matemáticas |  |

En la parte inferior de la pantalla hacer clic en el respectivo **No. Clase** de cada asignatura a la que se le va a asignar monitor.

## ENLACE - Académico

Menú Principal 🔻

#### Selección Monitores

Favoritos 🕶

Criterios de Búsqueda ECIJG Q ESC. COLOMBIANA DE INGENIERIA \*Institución Académica Q PREG Pregrado \*Grado Académico Q 1920 2019-Segundo Período \*Ciclo Lectivo Académica 🗸 \*Tipo Monitoria Q DMAT Organización Académica Departamento de Matemáticas Buscar Borrar

#### Resultados Búsqueda

|   |                       | Personalizar       | Buscar   🖾   🔣 | Primero  | 🕚 1-25 de 25 🖉         | Último       |
|---|-----------------------|--------------------|----------------|----------|------------------------|--------------|
|   | Institución Académica | Grado<br>Académico | Nº Catálogo    | ID Curso | Descripción            | No.<br>Clase |
| 1 | ECIJG                 | Pregrado           | CALD           | 100177   | Cálculo<br>Diferencial | 2492         |
| 2 | ECIJG                 | Pregrado           | CALD           | 100177   | Cálculo<br>Diferencial | 2258         |
| 3 | ECIJG                 | Pregrado           | CALD           | 100177   | Cálculo<br>Diferencial | 1688         |
| 4 | ECIJG                 | Pregrado           | PRBA           | 101529   | Probabilidad           | 1680         |

> Registros e Inscripciones 🔻 > Monitorias 🔻 > Selección Monitor

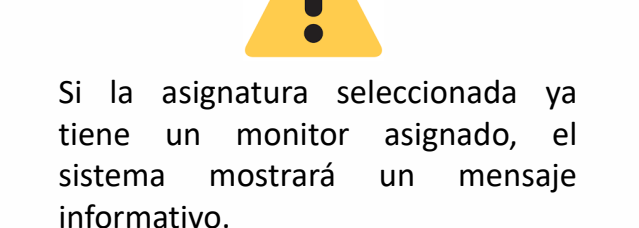

| Favoritos 🔻   | Menú Principal 🔻         | > Registros e Inscripciones         | 🔻 > Monitorias 🔻 > Selección Monitores                                 |
|---------------|--------------------------|-------------------------------------|------------------------------------------------------------------------|
| ENLAC         | E <sub>-</sub> Académico |                                     | Mensaje                                                                |
| Selecció      | n Monitorias             |                                     | Cuenta con Monitor Asignado (25507,18)<br>Monitor Asignado: 1000004036 |
| Existen estud | liantes postulados a mo  | onitorias, por favor pulse "Volver" | Aceptar                                                                |

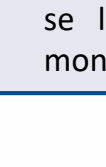

Si la asignatura no tiene monitor asignado, el sistema abre la ventana para seleccionar el monitor. En el campo **ID Empleado** hacer clic en el ícono

#### Selección Monitorias

No Existen estudiantes postulados a monitorias, por favor pulse "Asignar otro estudiante"

|              | *ID Empleado | Q | *Núm. Horas a asignar |
|--------------|--------------|---|-----------------------|
| Asignar otro | o Estudiante |   |                       |
|              |              |   |                       |
|              |              |   |                       |

El sistema despliega el listado de nombres de posibles monitores para esa asignatura. Hacer clic en el **ID** del monitor escogido

| avoritos 🔫                                                                             | Menú Principal 🔻 > Registros e Inscrip | ones 🔻 > Monit | orias 🔻 > Selección Monitores |  |
|----------------------------------------------------------------------------------------|----------------------------------------|----------------|-------------------------------|--|
| FNLACE - Académico                                                                     |                                        | Concult        | ar ID Emploade                |  |
| LITEIO                                                                                 |                                        |                | Consultar ID Empleado         |  |
|                                                                                        |                                        | Buscar         | por: Apellido 🗸 1920          |  |
| Selección Monitorias<br>No Existen estudiantes postulados a monitorias, por favor puls |                                        | r puls         | tar Cancelar                  |  |
|                                                                                        |                                        | Resultad       | os Búsqueda                   |  |
|                                                                                        | *ID Empleado                           | * Ver 100      |                               |  |
| Asigna                                                                                 | r otro Estudiante                      | ID             | Nombre                        |  |
|                                                                                        | Guardar Volver                         | 10000016       | 25 RIAS STIVEN                |  |
|                                                                                        |                                        | 10000016       | 83 PENA,LAURA                 |  |

| Luego, digitar las horas en el res  | pectivo campo | Num. Horas | <b>a asignar</b> y a |
|-------------------------------------|---------------|------------|----------------------|
| continuación hacer clic en el botón | Guardar       |            |                      |

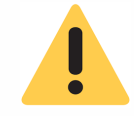

El máximo de horas a asignar es 6.

Si el estudiante ya fue seleccionado como monitor de otra asignatura y/o excede el máximo de horas, se visualizará un mensaje informativo. En este caso se debe disminuir el número de horas 0 repetir el proceso y seleccionar otro monitor.

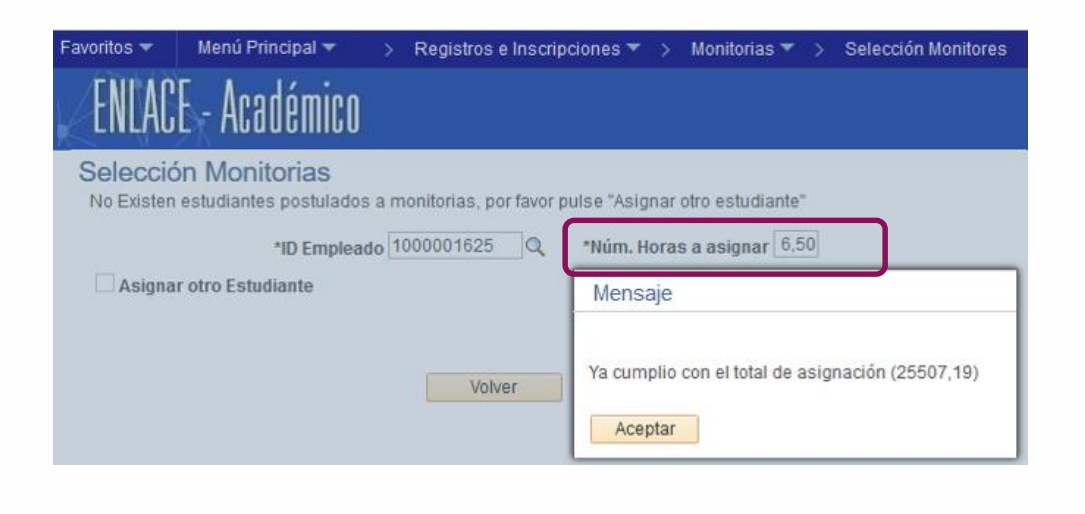

Si la asignación de horas fue exitosa el sistema mostrará el respectivo mensaje.

6

El sistema automáticamente enviará una notificación al correo del estudiante para ingrese que al sistema y acepte la monitoria.

| LINLAUL - AUDUCINIUU         Selección Monitorias         No Existen estudiantes postulados a monitorias, por favor pulse "Asignar otro estudiante"         *ID Empleado 1000004036         Asignar otro Estudiante       Mensaje         Guardar       Volver         El registro de horas fue exitoso. (25507,20)         Aceptar |              | Menú Principal 🕶            | > Registros e Inso    | xipciones 🔻 > Monitorias 🔻 > Selección Monit |
|----------------------------------------------------------------------------------------------------|--------------|-----------------------------|-----------------------|----------------------------------------------|
| No Existen estudiantes postulados a monitorias, por favor pulse "Asignar otro estudiante"  ID Empleado 1000004036  Asignar otro Estudiante  Guardar Volver El registro de horas fue exitoso. (25507,20)  Aceptar                                                                                                    |              | - ALOUEIIIILU<br>Monitorioo |                       |                                              |
| *ID Empleado 1000004036       *Núm. Horas a asignar 1.50         Asignar otro Estudiante       Mensaje         Guardar       Volver         El registro de horas fue exitoso. (25507,20)         Aceptar                                                                                                    | No Existen e | studiantes postulados :     | a monitorias, por fav | or pulse "Asignar otro estudiante"           |
| Asignar otro Estudiante     Mensaje       Guardar     Volver       El registro de horas fue exitoso. (25507,20)       Aceptar                                                                                                    |              | *ID Emplead                 | 1000004036            | Núm. Horas a asignar 1.50                    |
| Guardar Volver El registro de horas fue exitoso. (25507,20)                                                                                                    | Asignar      | otro Estudiante             |                       | Mensaje                                      |
|                                                                                                    |              | Guardar                     | Volver                | El registro de horas fue exitoso. (25507,20) |

| Seleccionar monitores académicos           | Pág. 4 de 4   | Noviembre 2019 |
|--------------------------------------------|---------------|----------------|
| Soporte a través del Centro de Servicios T | Tecnológicos: |                |

- 🖉 Aplicación móvil: Aranda Helper
- C Teléfono: 668 3600 extensión 611
- 📜 Web: serviciosti.escuelaing.edu.co
- Correo: serviciosti@escuelaing.edu.co
- Chat en sitio web: serviciosti.escuelaing.edu.co